# Handbuch · MAKEL KNX Aktoren

Mit Hilfe dieses Beitrags wollen wir häufig autretende Fragen zu den von uns angebotenen MAKEL KNX Aktoren beantworten und die wichtigsten Merkmale und Begriffe erklären. Für weitere Fragen kann die Kommentarfunktion genutzt werden. Einen MAKEL KNX Aktor erkennt man durch die unverwechselbare schwarze Oberfläche und das MAKEL Logo oben links. Die schwarze Oberfläche ist

als **Touchoberfläche** ausgeführt. Über die schwarze Oberfläche des KNX Aktor können die Kanäle auch per Hand gesteuert werden.

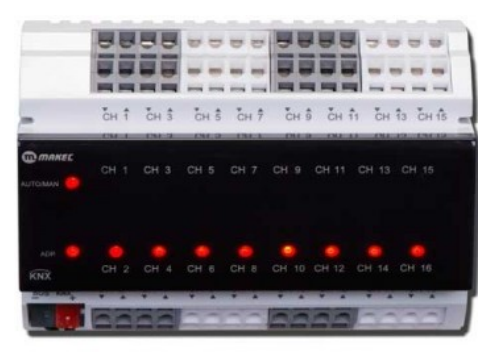

### Verbinden der Verbraucher mit dem KNX Aktor

Damit Ihre Verbraucher auch geschaltet werden können müssen Sie diese korrekt mit der **3** - Anschlussklemme Ausgang verbunden werden. Jede **3** - Anschlussklemme Ausgang ist mit einer**5** - Kanalnummer Ausgang versehen. Die **3** - Anschlussklemme Ausgang ist mit einem Pfeil der zum KNX Aktor zeigt und einem Pfeil der vom KNX Aktor weg zeigt beschriftet. Beide **3** - Anschlussklemme Ausgang die sich unter dem jeweiligen Pfeilsymbol gehören zusammen. Verbinden Sie die Phase mit der **3** - Anschlussklemme Ausgang mit dem Pfeil welcher zum KNX Aktor zeigt und schließen Sie den zu schaltenden Verbraucher an die **3** - Anschlussklemme Ausgang mit dem Pfeil der vom Aktor weg zeigt an.

### Handbetrieb und Kontrolle der Ausgänge

Auch ohne den KNX Aktor zu programmieren können Sie die an **3** - **Anschlussklemme Ausgang** angeschlossenen Geräte schalten. Hierzu muss am KNX Aktor der Handbetrieb aktiviert werden. Werksseitig wird der KNX Aktor so ausgeliefert, dass ein Handbetrieb möglich ist. Um diesen zu aktivieren drücken Sie einmal auf **1** - **Hand / Manuell**. Wenn die rote Kontroll LED bei **1** - **Hand / Manuell** leuchtet ist der Handbetrieb aktiviert. So lange die rote LED bei **1** - **Hand / Manuell** leuchtet ist der Handbetrieb aktiviert und die Ausgänge des KNX Aktor können manuell geschaltet werden. Der Handbetrieb kann auch dauerhaft gesperrt werden. Die Vorgehensweise dazu erläutern wir im Bereich der Parametrierung genauer. Um nun einen Ausgang zu schalten drücken Sie einfach auf die **6** - **Kontroll LED**. Leuchtet die **6** -**Kontroll LED** stark rot so ist der Ausgang "AN"geschaltet. Ist die **6** - **Kontroll LED** aus oder schwach rot (wenn der Aktor programmiert wurde) so ist der Ausgang "AUS"geschaltet. Ein erneuter Druck auf die **6** - **Kontroll LED** ändert den Status des Ausgang in die jeweils andere Richtung.

## Vorbereitung der Parametrierung und Programmierung mit der ETS

Um den KNX Aktor auch in Ihrer KNX Installation einsetzen zu können muss dieser parametriert (Die Parameter des Aktors werden eingestellt) und programmiert (Das Verhalten des Aktors wird programmiert) werden. Hierzu benötigen Sie eine ETS 4 oder ETS 5 Version, eine USB Schnittstelle oder eine IP Schnittstelle und eine KNX Spannungsversorgung. Verbinden Sie die Geräte miteinander und schließen Sie den KNX Aktor mit **2 - KNX Busklemme** an Ihren KNX Bus an. Jetzt benötigen Sie noch das passende ETS Applikationsprogramm. Diese finden Sie jeweils unter **Downloads** vom KNX Aktor. Bitte achten Sie hierbei darauf, dass jeder Aktor sein eigenes Applikationsprogramm hat. Das Applikationsprogramm vom 4fach KNX Aktor paßt nicht zum 8fach KNX Aktor usw. Nachdem Sie das korrekte Applikationsprogramm in Ihre ETS eingefügt haben können wir mit der Parametrierung beginnen.

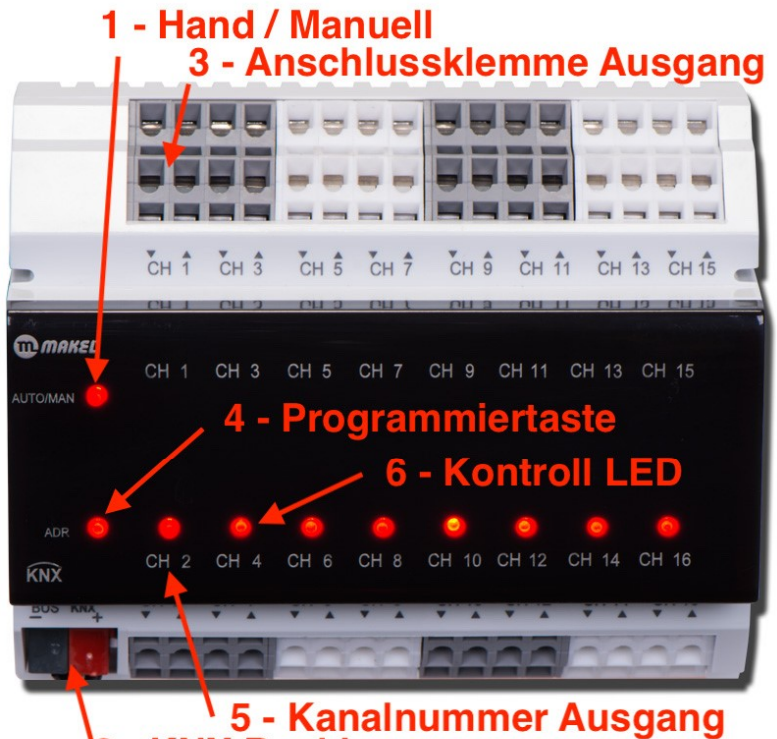

- KNX Busklemme

| Übersetzung /<br>Funktion                             | Erklärung                                                                                                    |
|-------------------------------------------------------|----------------------------------------------------------------------------------------------------|
|                                                       | <u>General:</u>                                                                                                    |
|                                                       | Hier können Sie Funktionen für den Handbetrieb des KNX Aktor einstellen.<br>Wählen Sie aus:                                                                                                    |
| Auswahl für<br>Handbetrieb                            | "Not Used" ist dieser deaktiviert uns es stehen keine weiteren Funktionen für den Handbetrieb zur Verfügung.                                                                                                    |
|                                                       | "Use" wird der Handbetrieb zugelassen und es stehen weitere<br>Auswahlmöglichkeiten zur Verfügung.                                                                                                    |
| zeitlich begrenzter<br>Handbetrieb                    | "No" - der Handbetrieb ist nicht zeitlich begrenzt.<br>"YES" - aktivieren Sie die Auswahl (Duration) für die Zeit, für welche der<br>Handbetrieb möglich ist.                                                                                                    |
| Zeitspanne für den<br>Handbetrieb                     | Legen Sie hier fest, wie lange der Handbetrieb aktiviert bleiben soll. Nach<br>Verstreichen der ausgewählten Zeitspanne ist der Handbetrieb deaktiviert. Die<br>Zeitspanne beginnt mit jeder neuen Programmierung vom KNX Aktor.                                                                                                    |
| Den Zustand des<br>Ausgangs bei<br>Handbetrieb senden | Wenn der Aktor im Handbetrieb ist können Sie den Status vom Ausgang auch im<br>Handbetrieb an den Bus senden und an verbundenen Geräten den aktuellen<br>Status visualisieren. Der Status wird über das Kommunikationsobjekt (KO)<br>"Status Indication" übertragen.                                                                                                    |
| Modusauswahl für<br>Ausgang 1 und 2                   | Derzeit erhalten Sie jeden MAKEL KNX Aktor als Universalaktor. Sie können die<br>Ausgänge vom KNX Aktor zum Schalten von Licht und Verbrauchern benutzen,<br>aber auch als Ausgang zum Steuern einer Jalousie bzw. Rollade. Diese Auswahl<br>treffen Sie in diesem Menüpunkt. Da für den Betrieb als Jalousie bzw.<br>Rolladenaktor jeweils 2 Ausgänge benötigt werden sind die Ausgänge des KNX<br>Aktor immer paarweise angelegt. Sie haben hier 3 Auswahlmöglichkeiten:<br>Lightning - damit benutzen Sie beide Ausgänge separat zum Beispiel um Lampen<br>zu steuern<br>Shutters and Blinds - dann können Sie das Kanalpärchen als Jalousie- oder<br>Rolladenausgang verwenden<br>"Not Used" - In dem Fall ist das Ausgangspaar deaktiviert und es kann keine<br>weitere Auswahl getroffen werden.<br>Je nachdem welche Auswahl Sie hier treffen kommen die folgenden Optionen. |
| Allgemeine<br>Einstellungen für Kanal<br>1            | In dieser Sektion geht es um die allgemeine Parametrierung für den<br>entsprechenden Kanal. es stehen weitere Auswahlmöglichkeiten zur Verfügung:                                                                                                    |

| Timer Configurations:                        |                                                                                                    |  |
|----------------------------------------------|----------------------------------------------------------------------------------------------------|--|
|                                              | Hier wählen Sie aus, ob Sie die Timerfunktionen des Aktors nutzen<br>möchten. Weitläufig ist diese Funktion auch als Treppenhausbeleuchtung                                                                                                    |  |
|                                              | "Net used" wird diese Europhie nicht genutzt                                                                                                    |  |
| Zeitfunktion /<br>Treppenhausbeleuchtun<br>g | "Use (normal Start=1; Stop=0)" - aktivieren Sie die Funktion und es wird ein<br>zusätzliches KO "Lights - Start / Stop Timer" für den jeweiligen Kanal<br>angezeigt. Eine 1 vom Bus an das KO aktiviert den Timer. Die folgenden<br>Eunktionen sind gleich. |  |
|                                              | "Use (inverted Start=1; Stop=0)" aktivieren Sie die Funktion und es wird ein                                                                                                    |  |
|                                              | zusätzliches KO "Lights - Start / Stop Timer" für den jeweiligen Kanal<br>angezeigt. Eine 0 vom Bus an das KO aktiviert den Timer. Die folgenden<br>Funktionen sind gleich.                                                                                 |  |
| Zeitspanne des Timers                        | Hier legen Sie den Wert des Timers fest, für wie lange ab Empfang des Start<br>Bits die Funktion in "Timer operation Mode" Ihre Gültigkeit behalten soll.                                                                                                   |  |
|                                              | Hier legen Sie fest, was der Timer nach Erhalt des Start Bits tun soll.                                                                                                    |  |
|                                              | "ON" - der Kanal wird mit Timeraktivierung ANgeschaltet                                                                                                    |  |
|                                              | "Off" - der Kanal wird mit Timeraktivierung AUSgeschaltet.                                                                                                    |  |
| Unterbrechung der<br>Zeitschaltung zulassen? | Wahlen Sie hier aus, ob Sie durch Senden eines invertierten Bits zum<br>Einschalt Bit auf das KO "Lights - Start / Stop Timer" die Deaktivierung des<br>Timers zulassen wollen.<br>"No" - das Stoppen des Timers wird nicht zugelassen                      |  |
|                                              | "Yes" - das Stoppen des Timers wird zugelasssen.                                                                                                    |  |
| Verlängerung der Zeit                        | Legen sie hier fest, ob mehrfaches Drücken die Zeit um weitere 10                                                                                                    |  |
| durch mehrfaches                             | Sekundne verlangern darf.                                                                                                    |  |
| Drücken                                      | Yes - die Zeitverlängerung wird aktiviert                                                                                                    |  |
| Pücksotzung das Timors                       | "Vos" - das Rücksotzon das Timors ist orlaubt und aktiviert                                                                                                    |  |
| zulassen?                                    | "No" - das Rücksetzen des Timers ist deaktiviert.                                                                                                    |  |
|                                              | Wählen Sie hier aus, ob Sie eine Vorwarnung vor dem Ablauf des Timers<br>erhalten wollen.                                                                                                    |  |
| Maria and Enderday                           | Auswahlmöglichkeiten stehen nicht zur Verfügung.<br>"Send Message via Pre-Warning CO" - ein neues KO "Lights - Pre-Warning<br>Indication" wird sichtbar. Sie können weitere Einstellungen dafür                                                             |  |
| Timers                                       | vornehmen.                                                                                                    |  |
|                                              | "Invert Output (during1s)" - der Ausgang wird bei Erreichen der Vorwarnzeit<br>für 1 Sekunde invertiert.                                                                                                    |  |
|                                              | "Send message + Invert output" - eine Nachricht wird auf das KO "Lights -<br>Pre-Warning Indication" geschrieben und zusätzlich der Ausgang für 1<br>Sekunde invertiert.                                                                                    |  |
| Zeiteinstellung für die                      | Wählen Sie hier die Zeitspanne aus bei welcher Sie vor Ablauf des Timers                                                                                                    |  |
| Vorwarnzeit                                  | gewarnt werden wollen.                                                                                                    |  |

| Auswahl der Benachrichtigung über das KO                             | Wählen Sie hier aus was zur Vorwarnung auf den<br>Bus gesendet werden soll.<br>"On" - es wird auf das KO "Lights - Pre-Warning<br>Indication" eine 1 gesendet                                                                                                    |  |
|----------------------------------------------------------------------|----------------------------------------------------------------------------------------------------|--|
|                                                                      | "Off" - es wird auf das KO "Lights - Pre-Warning<br>Indication" eine 0 gesendet.                                                                                                    |  |
| Die Zeitverzögerung für den Timer über ein<br>zusätzliches KO ändern | Diese Auwahl eine Zeitverzögerung für den Timer<br>über den Bus zu senden.<br>"Not used" - diese Funktion ist deaktiviert.<br>"DPT7.005 TimePeriodSec<br>(PDT_UNSIGNED_INT)" oder "DPT9.010<br>TimeValue (PDT_KNX_FLOAT)" - es erscheint das<br>KO "Lights - Timer delay (seconds)" über welches<br>Sie entsprechend des gewählten Datenpunkts<br>den Wert senden können. |  |
| Zeitbegrenzung für die Umschaltung                                   | Wählen Sie hier das Zeitlimit aus, welches für das<br>Umschalten vorgegeben werden soll.                                                                                                    |  |
| OUTPUT CONFIGURATIONS:                                               |                                                                                                    |  |

| OUTPUT CONFIGURATIONS:                                                                                  |                                                                                                    |  |
|----------------------------------------------------------------------------------------------------|----------------------------------------------------------------------------------------------------|--|
|                                                                                                    | Wählen Sie hier aus, welche Funktionen<br>das KO "Lights - On / Off" haben soll.<br>"On / Off" - der Aktorausgang schaltet ganz<br>normal.                                                                                                    |  |
|                                                                                                    | "Delay On (immediate Off)" -<br>Einschaltverzögerung, bei welcher der Ausgang<br>erstmal sofort ausgeschaltet wird und das<br>verzögerte Einschalten über weitere<br>Auswahlmöglichkeiten definiert wird.                                                                                                    |  |
| Funktionen des KO "Lights - On / Off"                                                                   | "Delayed Off (immediate On)" -<br>Ausschaltverzögerung, bei welcher der Ausgang<br>erstmal sofort eingeschaltet wird und das<br>verzögerte Ausschalten über weitere                                                                                                    |  |
|                                                                                                    | Auswahlmöglichkeiten definiert wi<br>"Delayed On / Off" - wird benutzt, um sowohl eine<br>Einschaltverzögerung, als auch eine                                                                                                    |  |
|                                                                                                    | Ausschaltverzögerung zu aktivieren.<br>"Timer on" - schaltet die Treppenlichtfunktion mit<br>vorgegebener Einschaltverzögerung ein.<br>"Timer off" - schaltet die Treppenlichtfunktion mit<br>vorgegebener Ausschaltverzögerung aus.                                                                                                    |  |
| Wert für Einschaltverzögerung                                                                           | Wenn Sie "Delay On (immediate Off)" ausgewählt<br>haben erscheint diese Auswahlmöglichkeit. Hier<br>legen Sie die Zeit für die Einschaltverzögerung<br>fest. Diese Funktion erscheint auch bei der<br>Auswahl von "Delayed On / Off" und legt die Zeit<br>für die Einschaltverzögerung fest.                                                                                                    |  |
| Wert für Ausschaltverzögerung                                                                           | Wenn Sie "Delayed Off (immediate<br>On)" ausgewählt haben erscheint diese<br>Auswahlmöglichkeit. Hier legen Sie die Zeit für die<br>Ausschaltverzögerung fest. Diese Funktion<br>erscheint auch bei der Auswahl von "Delayed On /<br>Off" und legt die Zeit für die                                                                                                    |  |
| Funktionen des KO "Lights - On / Off"<br>Wert für Einschaltverzögerung<br>Wert für Ausschaltverzögerung | <ul> <li>verzögerte Einschalten über weitere<br/>Auswahlmöglichkeiten definiert wird.</li> <li>"Delayed Off (immediate On)" -</li> <li>Ausschaltverzögerung, bei welcher der Ausge<br/>erstmal sofort eingeschaltet wird und das<br/>verzögerte Ausschalten über weitere<br/>Auswahlmöglichkeiten definiert wi</li> <li>"Delayed On / Off" - wird benutzt, um sowohl<br/>Einschaltverzögerung, als auch eine<br/>Ausschaltverzögerung zu aktivieren.</li> <li>"Timer on" - schaltet die Treppenlichtfunktior<br/>vorgegebener Einschaltverzögerung ein.</li> <li>"Timer off" - schaltet die Treppenlichtfunktior<br/>vorgegebener Ausschaltverzögerung aus.</li> <li>Wenn Sie "Delay On (immediate Off)" ausgew<br/>haben erscheint diese Auswahlmöglichkeit. F<br/>legen Sie die Zeit für die Einschaltverzögerung<br/>fest. Diese Funktion erscheint auch bei de<br/>Auswahl von "Delayed On / Off" und legt die<br/>für die Einschaltverzögerung fest.</li> <li>Wenn Sie "Delayed Off (immediate<br/>On)" ausgewählt haben erscheint diese<br/>Auswahlmöglichkeit. Hier legen Sie die Zeit für<br/>Ausschaltverzögerung fest. Diese Funktior</li> </ul> |  |

|                                                | Diese Funktion erscheint bei der Auswahl            |
|------------------------------------------------|-----------------------------------------------------|
|                                                | von "Timer on" bzw. "Timer off" und legt die Zeit   |
| Wert für die Verzogerung                       | für die Ein bzw. Ausschaltverzögerung der           |
|                                                | Treppenhausbeleuchtung fest.                        |
|                                                | Ihnen Steht pro Kanal eine Logikfunktion zur        |
|                                                | Verfügung, Zur Auswahl stehen: "Authorisize         |
|                                                | "On/Off" Com.Obi.". "AND". "OR". "XOR".             |
|                                                | "Inverted Authorisize "On/OFF" Com. Obi.".          |
|                                                | "NAND". "NOR" und "XNORD". Logikgatter sind         |
| Integrierte Logikfunktionen                    | sehr gut bei Wikipedia erklärt, weshalb wir hier    |
|                                                | auf die genauere Erklärung verzichten. Durch        |
|                                                | Auswahl dieser erscheint ein neues KO "Lights -     |
|                                                | Logic - Authorisize" hzw ehen mit der               |
|                                                | ausgewählten Funktion bezeichnet                    |
|                                                | Wählen Sie hier aus, welchen Zustand der Aktor      |
|                                                | nach dem Neustart ausführen soll. Wählen Sie        |
| Die Funktion nach dem Neustart                 | zwischen "Maintain" "ON" "Off" und "Szene 1 -       |
|                                                | 32" aus. Nach einem Neustart wird der Aktor         |
|                                                | dann in den hier gewählten Zustand gehen.           |
|                                                | "Off = Relay Open: On = Relay closed" - das ist der |
|                                                | Auslieferungszustand und bedeutet, dass die         |
|                                                | Relais wie folgt gesteuert werden: "offen = Relais  |
|                                                | geöffnet" und "geschlosssen = Relais                |
|                                                | geschlossen".                                       |
| Sie können die Relaisausgänge hier invertieren | "Off = Relais Close: On = Relay open" - das ist der |
|                                                | invertierte Auslieferungszustand und bedeutet.      |
|                                                | dass die Relais wie folgt gesteuert werden: "offen  |
|                                                | = Relais geschlossen" und "geschlosssen = Relais    |
|                                                | offen".                                             |
|                                                | "Not used" - die Funktion wird nicht benutzt        |
|                                                | "If 1" - eine 1 vom Bus löst die Funktion aus       |
| Sperr- und Entsperrfunktion                    | "If 0" - eine 0 vom Bus löst die Funktion aus       |
|                                                | Falls Sie "If 1" oder "If 0" ausgewählt haben wird  |
|                                                | ein das KO "Lights - Jamming" sichtbar              |
| Zeitliche Degregeung für die Gregen auf        | "No" - die Funktion ist deaktiert                   |
| Zeitliche Begrenzung für die Sperr- und        | "Yes" - die Funktion ist aktiviert und es erscheint |
| Entsperifunktion                               | das Auswahlfeld "Duration".                         |
| 7-:+                                           | Wählen Sie hier die Zeit aus, für wie lange die     |
| Zeit                                           | Sperrfunktion gültig bleiben soll.                  |

| <b>OUTPUT STATUS AFTER PRIORITY:</b> |                                                                                                    |
|--------------------------------------|----------------------------------------------------------------------------------------------------|
|                                      | Wählen sie aus, wie sich der Aktor nach Ende<br>des Handbetrieb verhalten soll.<br>"Maintain" - Er ändert den aktuellen Zustand |
|                                      | "Previous status" - Er geht in den Zustand, in<br>welchem er vor der Priority Aktion war                                        |
| Aktion nach Handbetrieb              | "Invert" - Er invertiert den aktuellen Status, aus                                                                              |
|                                      | Ein wird Aus und aus Aus wird Ein.                                                                                              |
|                                      | Status in dom or obno Briority Aktion                                                                                           |
|                                      | theoretisch wäre                                                                                                    |
|                                      | "ON" - Der Kanal wird ANgeschaltet                                                                                              |
|                                      | "OFF" - Der Kanal wird AUSgeschaltet                                                                                            |
|                                      | Wählen sie aus, wie sich der Aktor nach Ende                                                                                    |
|                                      | der Priority Aktion verhalten soll.                                                                                             |
|                                      | "Maintain" - Er ändert den aktuellen Zustand                                                                                    |
|                                      | nicht                                                                                                    |
|                                      | "Previous status" - Er geht in den Zustand, in                                                                                  |
|                                      | welchem er vor der Priority Aktion war                                                                                          |
| AKUON NACH PHONILY AKUON             | Fin wird Aus und aus Aus wird Ein                                                                                               |
|                                      | "Theoretical Status without Manuel" - Der                                                                                       |
|                                      | Status in dem er ohne Priority Aktion                                                                                           |
|                                      | theoretisch wäre                                                                                                    |
|                                      | "ON" - Der Kanal wird ANgeschaltet                                                                                              |
|                                      | "OFF" - Der Kanal wird AUSgeschaltet                                                                                            |
|                                      | Wählen sie aus, wie sich der Aktor nach Ende                                                                                    |
|                                      | der Sperrfunktion verhalten soll.                                                                                               |
|                                      | "Maintain" - Er ändert den aktuellen Zustand<br>nicht                                                                           |
|                                      | "Previous status" - Er geht in den Zustand, in                                                                                  |
|                                      | welchem er vor der Priority Aktion war                                                                                          |
| Aktion nach Sperrfunktion            | "Invert" - Er invertiert den aktuellen Status, aus                                                                              |
|                                      | EIN WIRD AUS UND AUS AUS WIRD EIN.                                                                                              |
|                                      | Status in dem er ohne Brigrity Aktion                                                                                           |
|                                      | theoretisch wäre                                                                                                    |
|                                      | "ON" - Der Kanal wird ANgeschaltet                                                                                              |
|                                      | "OFF" - Der Kanal wird AUSgeschaltet                                                                                            |

| Measurements:                                                        |                                                                                                    |  |
|----------------------------------------------------------------------|----------------------------------------------------------------------------------------------------|--|
| Betriebsstunden nach welcher eine Nachricht<br>gesendet werden soll. | "Lights - working t. limitreached ind." - Über<br>dieses KO wird eine 1 an den Bus gesendet, wenn<br>die hier voreingestellte Arbeitszeit in Stunden<br>erreicht wurde.                             |  |
| Polarität des Ausgangsstatus, welcher gemessen<br>werden soll        | "On" - es wird die Betriebszeit gemessen, wenn<br>der Kanal EINgeschaltet ist<br>"Off" - es wird die Betriebszeit gemessen, wenn<br>der Kanal AUSgeschaltet ist                                     |  |
| Wie soll der Counter zählen?                                         | "Increment" - Der Zähler zählt vorwärts<br>"Decrement" - Der Zähler zählt rückwärts                                                                                                    |  |
| <u>Scenes:</u>                                                       |                                                                                                    |  |
| Dürfen Szene angelernt werden?                                       | "No" - Diese Funktion bleibt deaktiviert "Yes" -<br>das Anlernen von Szenen ist erlaubt                                                                                                    |  |
| Was der Kanal bei Auruf der Szene(1) tun soll                        | "Not involved" - Der Kanal wird in der Szene nicht<br>betrachtet<br>"On" - Der Kanal wird bei Aufruf der Szene 1<br>EINgeschaltet<br>"Off" - Der Kanal wird bei Aufruf der Szene 1<br>AUSgeschaltet |  |

## **Manual - MAKEL KNX actuators**

With the help of this article we want to answer frequently asked questions about the MAKEL KNX actuators we offer and explain the most important features and terms. For further questions the comment function can be used.

A MAKEL KNX actuator can be recognised by its unmistakable black surface and the MAKEL logo in the top left corner. The black surface is designed as a touch surface. The channels can also be controlled manually via the black surface of the KNX actuator.

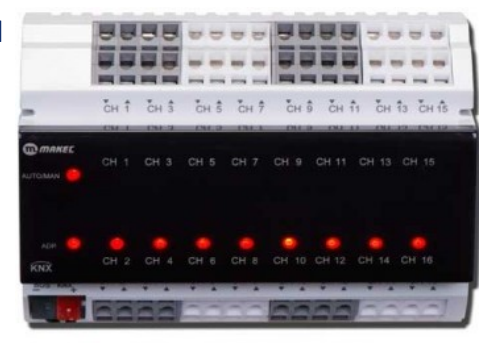

### Connecting the loads to the KNX actuator

In order for your loads to be switched, they must be connected correctly to the 3 - terminal output. Each 3 - terminal output is provided with a 5 - channel number output. The 3 - terminal output is labelled with an arrow pointing towards the KNX actuator and an arrow pointing away from the KNX actuator. Both 3 - connection terminal outputs under the respective arrow symbol belong together. Connect the phase to the 3 - connection terminal output with the arrow pointing to the KNX actuator and connect the consumer to be switched to the 3 - connection terminal output with the arrow point terminal output with the arrow point terminal output terminal output with the arrow point terminal output terminal output termin

#### Manual operation and output control

Even without programming the KNX actuator, you can switch the devices connected to the 3 - terminal output. For this purpose, manual operation must be activated on the KNX actuator. The KNX actuator is delivered from the factory in such a way that manual operation is possible. To activate manual operation, press 1 - Manual / Manual once. If the red control LED at 1 - Manual / Manual lights up, manual operation is activated. As long as the red LED at 1 - Manual / Manual lights up, manual operation can also be permanently disabled. The procedure for this is explained in more detail in the parameterisation section. To switch an output, simply press the 6 - control LED. If the 6 - control LED lights up strongly red, the output is switched "ON". If the 6 - control LED is off or slightly red (if the actuator has been programmed), the output is switched "OFF". Pressing the 6 - control LED again changes the status of the output in the other direction.

### Preparation for parameterization and programming with the ETS

In order to use the KNX actuator in your KNX installation, it must be parameterised (the actuator parameters are set) and programmed (the behaviour of the actuator is programmed). For this you need an ETS 4 or ETS 5 version, a USB interface or an IP interface and a KNX power supply. Connect the devices to each other and connect the KNX actuator to your KNX bus with 2 - KNX bus terminals. Now you need the appropriate ETS application program. You will find it under Downloads from KNX Actuator. Please make sure that each actuator has its own application program. The application program of the 4-gang KNX actuator does not match the 8-gang KNX actuator etc. After you have inserted the correct application program in your ETS, we can start with the parameterisation.

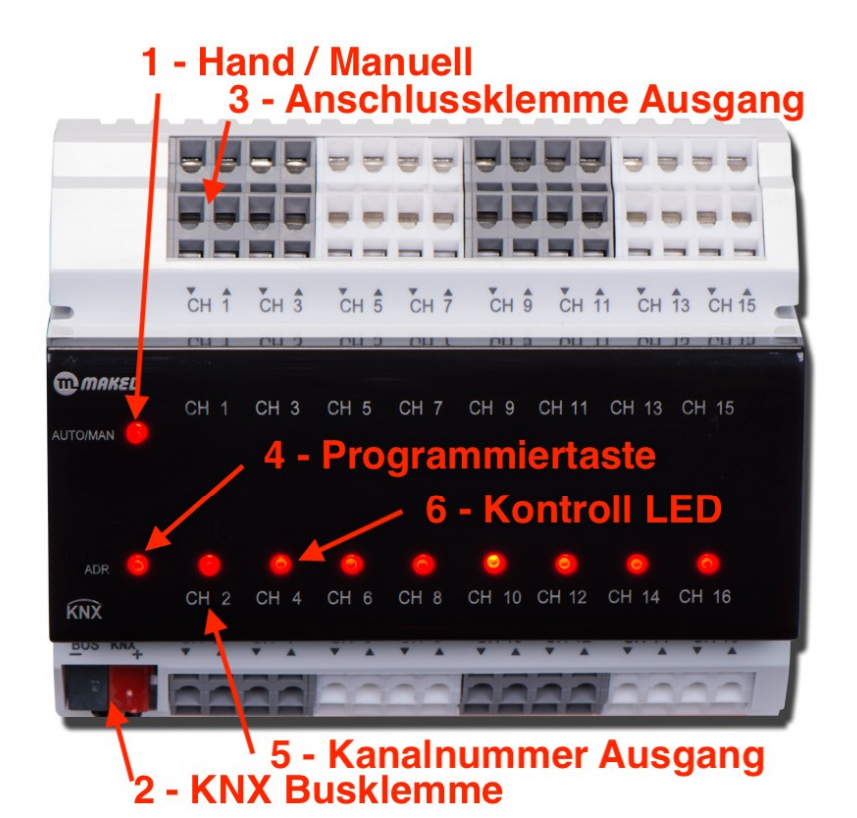

| Designation                         | Explanation                                                                                                    |  |
|-------------------------------------|----------------------------------------------------------------------------------------------------|--|
| <u>General:</u>                     |                                                                                                    |  |
|                                     | Here you can set functions for manual operation of the KNX actuator.<br>Select:                                                                                                    |  |
| Manual Mode Usage                   | "Not Used", it is deactivated and no further functions are available for manual operation.                                                                                                    |  |
|                                     | "Use" manual operation is enabled and further selection options are available.                                                                                                    |  |
| Use Time Limited Manual Mode        | "No" - manual operation is not limited in time.<br>de "YES" - activate the selection (duration) for the time for which manua<br>operation is possible.                                                                                                    |  |
| Duration                            | Here you define how long the manual mode should remain activated.<br>After the selected time period has elapsed, manual operation is<br>deactivated. The time period begins with each new programming of th<br>KNX actuator.                                                                                                    |  |
| Send Status Ind. in Manuel<br>mode? | If the actuator is in manual mode, you can also send the status from the output to the bus in manual mode and visualise the current status on connected devices. The status is transmitted via the "Status Indication" communication object (KO).                                                                                                    |  |
| Output 1 and 2 function             | Currently, every MAKEL KNX actuator is available as universal actuator.<br>You can use the outputs of the KNX actuator to switch lights and loads,<br>but also as an output to control a blind or roller shutter. You make this<br>selection in this menu item. Since 2 outputs are required for operation as<br>a blind or roller shutter actuator, the outputs of the KNX actuator are<br>always created in pairs. You have 3 options here:<br>Lightning - you can use both outputs separately, for example to control<br>lamps<br>Shutters and Blinds - then you can use the pair of channels as shutter or<br>blind output<br>"Not Used" - In this case the output pair is disabled and no further<br>selection can be made.<br>Depending on the selection you make here, the following options will<br>appear. |  |
| O1: General                         | This section deals with the general parameterization for the corresponding channel:                                                                                                    |  |

| Timer Configurations:                              |                                                                                                    |  |
|----------------------------------------------------|----------------------------------------------------------------------------------------------------|--|
| Use Timer?                                         | <ul> <li>Here you select whether you want to use the timer functions of the actuator. This function is also widely known as staircase lighting. You have the following selection options: <ul> <li>"Not used" this function is not used.</li> <li>"Use (normal Start=1; Stop=0)" - Activate this function and an additional KO "Lights - Start / Stop Timer" is displayed for the respective channel. A 1 from the bus to the KO activates the timer. The following functions are the same.</li> <li>"Use (inverted Start=1; Stop=0)" - activate the function and an additional KO "Lights - Start / Stop Timer" is displayed for the respective channel. A 0 from the bus to the KO activates the timer. The following functions are the same.</li> </ul> </li> </ul> |  |
| Timer (default value)                              | Here you set the value of the timer for how long after receiving the start bit the function in "Timer operation mode" should remain valid.                                                                                                    |  |
| Timer operation Mode                               | Here you define what the timer should do after receiving the start<br>bit.<br>"ON" - the channel is switched ON with timer activation<br>"Off" - the channel is switched OFF with timer activation.                                                                                                    |  |
| Allow timer interruption<br>with Stop?             | Select here whether you want to allow the timer to be deactivated<br>by sending an inverted bit for the switch-on bit to the KO "Lights -<br>Start / Stop Timer".<br>"No" - stopping the timer is not allowed<br>"Yes" - stopping the timer is allowed.                                                                                                    |  |
| Consecutive presses multiply<br>time (within 10s)? | Here you can define whether multiple presses may extend the time<br>by another 10 seconds.<br>"Yes" - the time extension is activated<br>"No" - the time extension is not activated                                                                                                    |  |
| Allow timer rest?                                  | "Yes" - resetting the timer is allowed and activated.<br>"No" - resetting the timer is disabled.                                                                                                    |  |
| Timer expiration Pre-Warning<br>usage              | Select whether you want to receive a pre-warning before the timer<br>expires.<br>"Not used" - this function is deactivated and no further selection<br>options are available.<br>"Send Message via Pre-Warning CO" - a new KO "Lights - Pre-<br>Warning Indication" is visible. You can make further settings for this.<br>"Invert Output (during1s)" - the output is inverted for 1 second<br>when the pre-warning time is reached.<br>"Send message + Invert output" - a message is written to the KO<br>"Lights - Pre-Warning Indication" and the output is also inverted for<br>1 second.                                                                                                    |  |
| Timer expiration Pre-warning                       | Select the time period at which you want to be warned before the timer expires.                                                                                                    |  |

|                                 | Select here what is to be sent to the bus as a pre- |
|---------------------------------|-----------------------------------------------------|
|                                 | warning.                                            |
| Bro, warning massage type       | "On" - a 1 is sent on the KO "Lights - Pre-Warning  |
| Pre- warning message type       | Indication".                                        |
|                                 | "Off" - a 0 is sent on the KO "Lights - Pre-Warning |
|                                 | Indication".                                        |
|                                 | This selection allows a time delay for the timer to |
|                                 | be sent over the bus.                               |
|                                 | "Not used" - this function is deactivated.          |
| Timor Dolou chango via Com Ohi  | "DPT7.005 TimePeriodSec (PDT_UNSIGNED_INT)"         |
| Timer Delay change via Com Obj. | or "DPT9.010 TimeValue (PDT_KNX_FLOAT)" - the       |
|                                 | KO "Lights - Timer delay (seconds)" appears,        |
|                                 | which you can use to send the value according to    |
|                                 | the selected data point.                            |
| Time Limited Toggle Switch      | Select the time limit to be set for switching.      |

| OUTPUT CONFIGURATIONS:     |                                                                                                    |
|----------------------------|----------------------------------------------------------------------------------------------------|
| "On/Off" Com.Obj. Function | Select here which functions the KO "Lights - On /<br>Off" should have.<br>"On / Off" - the actuator output switches<br>normally.<br>"Delay On (immediate Off)" - Switch-on delay, at<br>which the output is switched off immediately and<br>the delayed switch-on is defined via further<br>selection options.<br>"Delayed Off (immediate On)" - Switch-off delay,<br>at which the output is switched on immediately<br>for the first time and the delayed switch-off is<br>defined via further selection options.<br>"Delayed On / Off" - is used to activate both a<br>switch-on delay and a switch-off delay.<br>"Timer on" - switches the staircase lighting<br>function on with a preset ON delay. |
| On Delay Amount            | <ul> <li>"Timer off" - switches the staircase lighting<br/>function off with a preset OFF delay.</li> <li>If you have selected "Delay On (immediate Off)",<br/>this selection option appears. Here you set the<br/>time for the switch-on delay. This function also<br/>appears when you select "Delayed On / Off" and<br/>sets the time for the power-on delay.</li> </ul>                                                                                                    |
| Off Delay Amount           | If you have selected "Delayed Off (immediate<br>On)", this selection option appears. Here you set<br>the time for the off delay. This function also<br>appears when you select "Delayed On / Off" and<br>sets the time for the off delay.                                                                                                    |

| Delay                      | This function appears when "Timer on" or "Timer<br>off" is selected and sets the time for switching<br>staircase lighting on or off                                                                                                    |
|----------------------------|----------------------------------------------------------------------------------------------------|
| Logic Input Function       | One logic function per channel is available. You can<br>choose between: "Authorisize "On/Off" Com.Obj.",<br>"AND", "OR", "XOR", "Inverted Authorisize<br>"On/OFF" Com. Obj.", "NAND", "NOR" and<br>"XNORD". Logic gates are very well explained in<br>Wikipedia, so we will not go into more detail here.<br>By selecting these, a new KO "Lights - Logic -<br>Authorisize" appears, or rather, marked with the<br>selected function. |
| Status after Systemstart   | Select here which state the actuator should<br>execute after the restart. Select between<br>"Maintain", "ON", "Off" and "Scene 1 - 32". After a<br>restart, the actuator will then go into the state<br>selected here.                                                                                                    |
| Output contact type        | <ul> <li>"Off = Relay Open; On = Relay closed" - this is the delivery status and means that the relays are controlled as follows: "open = relay open" and "closed = relay closed".</li> <li>"Off = Relay Close; On = Relay open" - this is the inverted state on delivery and means that the relays are controlled as follows: "open = Relay closed" and "closed = Relay open".</li> </ul>                                            |
| Jamming usage              | "Not used" - the function is not used<br>"If 1" - a 1 from the bus triggers the function<br>"If 0" - a 0 from the bus triggers the function<br>If you have selected "If 1" or "If 0" the KO "Lights -<br>Jamming" is visible                                                                                                    |
| use Timing Limited Jamming | "No" - the function is disabled<br>"Yes" - the function is activated and the selection<br>field "Duration" appears.                                                                                                    |
| Duration                   | Select the time for how long the lock function should remain valid.                                                                                                    |

| <b>OUTPUT STATUS AFTER PRIORITY:</b> |                                                                                                    |
|--------------------------------------|----------------------------------------------------------------------------------------------------|
| Status after Manuel Mode Operation   | Select how the actuator should behave after the<br>end of manual operation.<br>"Maintain" - It does not change the current state<br>"Previous status" - It goes back to the state it was<br>in before the Priority action<br>"Invert" - It inverts the current state, on becomes<br>off and off becomes on.<br>"Theoretical Status without Manuel" - The status<br>where it would be theoretical without priority<br>action<br>"ON" - The channel is switched ON<br>"OFF" - The channel is switched OFF     |
| Status after Priority Operation      | Select how the actuator should behave after the<br>end of the priority action.<br>"Maintain" - It does not change the current state<br>"Previous status" - It goes back to the state it was<br>in before the Priority action<br>"Invert" - It inverts the current state, on becomes<br>off and off becomes on.<br>"Theoretical Status without Manuel" - The status<br>where it would be theoretical without priority<br>action<br>"ON" - The channel is switched ON<br>"OFE" - The channel is switched OFE  |
| Status after Jamming                 | Select how the actuator should behave after the<br>end of the disable function.<br>"Maintain" - It does not change the current state<br>"Previous status" - It goes back to the state it was<br>in before the Priority action<br>"Invert" - It inverts the current state, on becomes<br>off and off becomes on.<br>"Theoretical Status without Manuel" - The status<br>where it would be theoretical without priority<br>action<br>"ON" - The channel is switched ON<br>"OFF" - The channel is switched OFF |

| Measurements:                      |                                                                                                    |
|------------------------------------|----------------------------------------------------------------------------------------------------|
| Limit to send alert message (hour) | "Lights - working t. limitreached ind." - This KO is<br>used to send a 1 to the bus if the working time in<br>hours set here has been reached.                                                       |
| Output status to measure           | "On" - the operating time is measured when the<br>channel is switched ON<br>"Off" - the operating time is measured when the<br>channel is switched OFF                                               |
| Counter direction                  | "Increment" - The counter counts forward<br>"Decrement" - The counter counts down                                                                                                    |
| <u>Scenes:</u>                     |                                                                                                    |
| Scene learn allowed?               | "No" - this function remains deactivated "Yes" -<br>teaching of scenes is allowed                                                                                                    |
| Output status for scene(1)         | "Not involved" - The channel is not considered in<br>the scene<br>"On" - The channel is switched ON when scene 1<br>is called up<br>"Off" - The channel is switched OFF when scene<br>1 is called up |